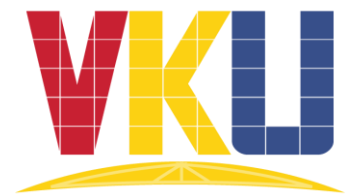

# TÀI LIỆU HƯỚNG DẪN SỬ DỤNG CỔNG THÔNG TIN ĐÀO TẠO DÀNH CHO SINH VIÊN

Đà Nẵng, 08/2020

#### 1. Giới thiệu

Cổng thông tin đào tạo dành cho sinh viên cung cấp cho sinh viên trường Đại học Công nghệ thông tin và Truyền thông Việt – Hàn các chức năng để xem lý lịch cá nhân, các hoạt động hỗ trợ học tập và tra cứu các số liệu thống kê.

Các chức năng cụ thể bao gồm: Xem lý lịch cá nhân, Đăng ký học phần, Đăng ký học lại/học cải thiện, Đăng ký thi lại/thi cải thiện, Xem thời khóa biểu, Xem lịch thi, Xem kết quả học tập, Xem lịch sử quá trình học tập, Tin tức – Thông báo, Tin nhắn.

Cổng thông tin đào tạo dành cho sinh viên được triển khai trên nền web tại địa chỉ: <u>http://esys.viethanit.edu.vn/student/</u>

#### 2. Tài khoản truy cập

Mỗi sinh viên được cấp một tài khoản để truy cập vào cổng thông tin bao gồm Mã sinh viên và Mật khẩu.

Sinh viên truy cập lần đầu có thể liên hệ **Cố vấn học tập, Phòng đào tạo** hoặc **Phòng Khảo thí - Đảm bảo chất lượng giáo dục** để lấy *Mật khẩu* đăng nhập của mình.

Ngay sau khi đăng nhập, sinh viên nên đổi mật khẩu để đảm bảo an toàn bảo mật về sau.

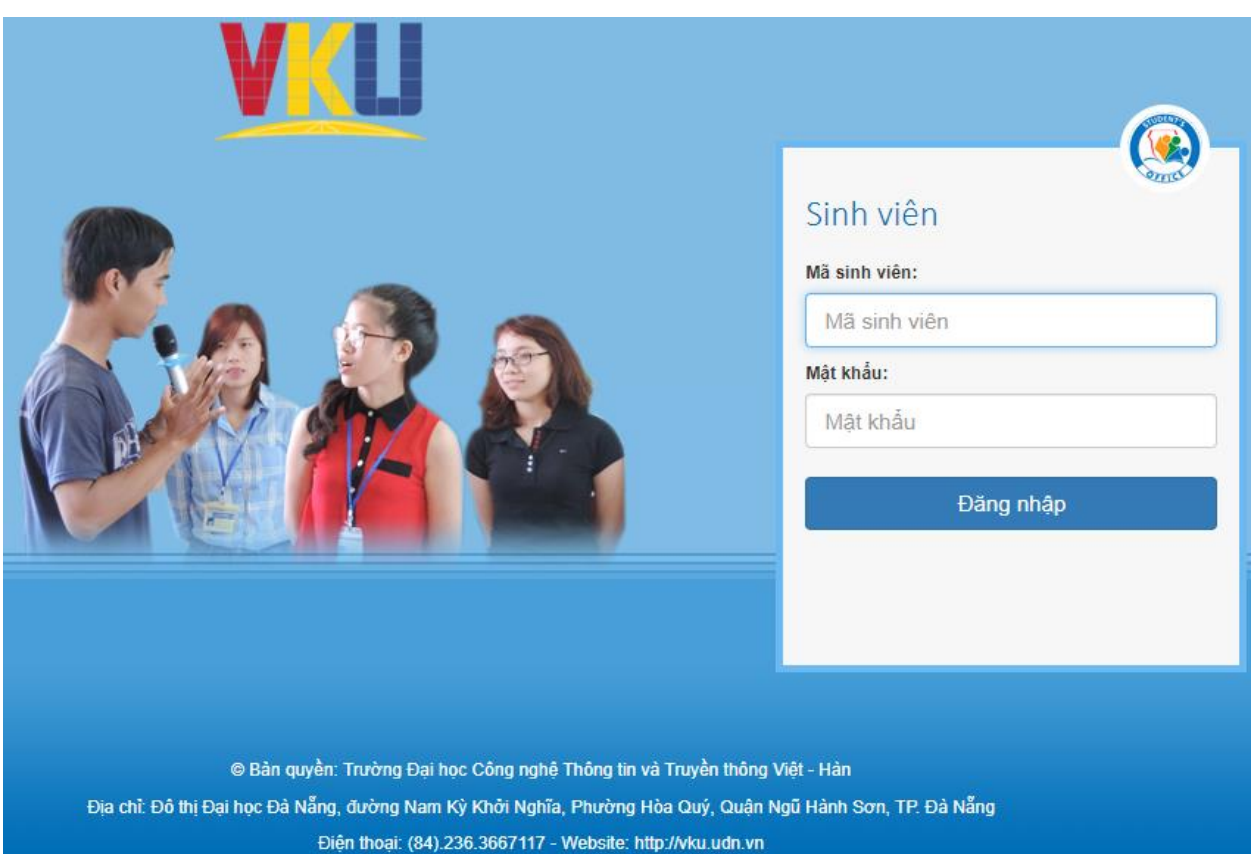

Hình 1. Giao diện đăng nhập hệ thống

#### 3. Thiết lập học kỳ tác nghiệp

Ngay sau khi đăng nhập hệ thống, sinh viên cần thiết lập học kỳ tác nghiệp để làm việc. Việc không thiết lập hoặc thiết lập sai học kỳ tác nghiệp sẽ dẫn đến sai sót trong quá trình thao tác với hệ thống như không xem được thời khóa biểu, không đăng ký được học phần, ...

Nếu là lần đầu tiên đăng nhập, hệ thống sẽ hiển thị thông báo **Chưa thiết lập học kỳ tác nghiệp** ở bên phải màn hình như ở giao diện sau:

| TRƯỜNG ĐẠI HỌC CÔI                                       | NG NGHỆ THÔ                | NG TIN VÀ TRU          | JYÈN THÔNG V             | /IỆT - HÀN          |         |             |              |     | 8/6/202                                         | 20 12:00:00 AM |
|----------------------------------------------------------|----------------------------|------------------------|--------------------------|---------------------|---------|-------------|--------------|-----|-------------------------------------------------|----------------|
| STUDENT'S<br>OFFICE                                      | Kế hoạch học tập 🔸         | Đăng ký thi lần 2 🗸    | Số liệu - Tổng hợp 🔸     | Hướng dẫn sử dụn    | g       |             |              |     |                                                 |                |
| Phan Thị Tú Anh<br>Lý lịch cá nhân<br>🛐 Số tay sinh viên | THÔNG BÁO<br>THỜI GIAN CÁC | TIẾT HỌC: HỌC KỶ 1, N  | ĂM HỌC 2020-2021         |                     |         |             | ۵ 🖈          | ₩ C | hưa thiết lập học k<br>THƯ VIỆN<br>RAI THỨNG TH | ỳ tác nghiệp   |
| 식 Đối mật khẩu                                           |                            | Buối s                 | áng                      |                     |         | Buổi chiều  |              |     |                                                 |                |
| 🕪 Đăng xuất                                              | Tiết                       | Giờ bắt đầu            | Giờ kết                  | thúc                | Tiết    | Giờ bắt đầu | Giờ kết thúc |     |                                                 |                |
| CÁC CHỨC NĂNG CHUNG                                      | Tiết 1                     | 07h30                  | 08h2                     | 20                  | Tiết 6  | 13h00       | 13h50        |     | TAN SINH VIEN                                   | 2.2            |
| 🗐 Tin tức - Thông báo                                    | Tiết 2                     | 08h30                  | 09h2                     | 20                  | Tiết 7  | 14h00       | 14h50        |     |                                                 |                |
| Thời khóa biểu học tập                                   | Tiết 3                     | 09h30                  | 10h2                     | 20                  | Tiết 8  | 15h00       | 15h50        |     | TƯ VĂN TUYÊN SINH                               | 0.202          |
| 💭 Tin nhắn                                               | Tiết 4                     | 10h30                  | 11h2                     | 20                  | Tiết 9  | 16h00       | 16h50        |     | Xem thông tin                                   |                |
| 🗏 Văn bản - Biểu mẫu 🚛                                   | Tiết 5                     | 11h30                  | 12h2                     | 20                  | Tiết 10 | 17h00       | 17h50        |     | οα δά γλτ ομάτ                                  |                |
| TIN TỨC - THÔNG BÁO                                      | Thời gian một t            | iết học: 50 phút; Thời | i gian giải lao giữa các | : tiết học: 10 phút |         |             |              |     | Xem thông tin                                   |                |

## Hình 2. Trang chủ lần đầu tiên đăng nhập

Sinh viên thiết lập học kỳ tác nghiệp bằng cách click vào mục Chưa thiết lập học kỳ tác nghiệp ở trên và làm theo hướng dẫn như sau:

| CHỌN                                        | NGÀNH HỌC                                                                                                    | VÀ HỌC KỪ TÁC NGHIỆP                                                                                                    |                                                                                                    |
|---------------------------------------------|----------------------------------------------------------------------------------------------------|----------------------------------------------------------------------------------------------------|----------------------------------------------------------------------------------------------------|
| Lưu ý:<br>• E<br>• E<br>• <del>E</del><br>c | Bạn phải chọn đún<br>Bạn chỉ được phép<br>Jánh dấu chọn và<br>Iể thiết lập học kỳ<br>ọc: <b>[C340101.Q</b> 4 | g ngành học và học kỳ cần tác nghiện<br>tác nghiệp trên những học kỳ đã đư<br>o học kỳ tương ứng với ngành học, nh<br>tác nghiệp (nhấn nút <b>Bỏ qua</b> nếu kh<br>C] - Quảng cáo và quan hệ cộng ở | o trước khi thực hiện mọi thao tác khác trên hệ thống;<br>ợc Nhà trường bố trí học;<br>1ãn nút <b>Tác nghiệp với ngành và học kỳ được chọn</b><br>1ông muốn thay đổi học kỳ và ngành học tác nghiệp).<br><b>Tông</b> |
| 0                                           | Học kỳ: 1                                                                                                    | Năm học: 2016-2017                                                                                                    | Khóa X (niên khóa 2016-2019)                                                                                                    |
| 0                                           | Học kỳ: 2                                                                                                    | Năm học: 2016-2017                                                                                                    | Khóa X (niên khóa 2016-2019)                                                                                                    |
| $\bigcirc$                                  | Học kỳ: 1                                                                                                    | Năm học: 2017-2018                                                                                                    | Khóa X (niên khóa 2016-2019)                                                                                                    |
| 0                                           | Học kỳ: 2                                                                                                    | Năm học: 2017-2018                                                                                                    | Khóa X (niên khóa 2016-2019)                                                                                                    |
| 0                                           | Học kỳ: 1                                                                                                    | Năm học: 2018-2019                                                                                                    | Khóa X (niên khóa 2016-2019)                                                                                                    |
| ۲                                           | Học kỳ: 2                                                                                                    | Năm học: 2018-2019                                                                                                    | Khóa X (niên khóa 2016-2019)                                                                                                    |
|                                             |                                                                                                    |                                                                                                    | Tác nghiệp với Ngành và Học kỳ được chọn Bỏ qua                                                                                                    |

Hình 3. Chọn học kỳ tác nghiệp

Từ lần đăng nhập thứ 2 trở đi, hệ thống sẽ lưu lại học kỳ tác nghiệp ở lần thiết lập trước. Muốn chọn lại học kỳ tác nghiệp, sinh viên chỉ cần thực hiện lại thao tác như trên.

# 4. Lý lịch cá nhân

Mục lý lịch cá nhân cung cấp các thông tin chung về sinh viên như: Mã sinh viên, Họ tên, Ngày sinh, Giới tính, Quê quán, ... và các thông tin về nơi cư trú, đặc điểm bản thân, quan hệ nhân thân, ...

|                       |                                                     |                                         |                    | Click here      |
|-----------------------|-----------------------------------------------------|-----------------------------------------|--------------------|-----------------|
| Thông tin chung       |                                                     |                                         |                    |                 |
|                       |                                                     |                                         |                    |                 |
| Mã sinh viên:         | C16A001                                             |                                         |                    |                 |
| Họ và tên:            | Nguyễn Thị                                          |                                         |                    | (Markey)        |
| Giới tính:            | Nữ                                                  |                                         |                    | 4               |
| Ngày sinh:            | /1997                                               |                                         |                    |                 |
| Nơi sinh:             | Quảng Nam                                           |                                         |                    |                 |
| Quốc tịch:            | Việt Nam                                            |                                         |                    |                 |
| Dân tộc:              | Kinh                                                | Tôn giáo:                               | Không              |                 |
| Số CMND:              |                                                     | Ngày cấp:                               |                    |                 |
| Nơi cấp:              |                                                     |                                         |                    |                 |
| Điện thoại:           |                                                     | Di động:                                | 905462             |                 |
| Email:                | nguyen38@gmail.co                                   | om                                      |                    |                 |
| Thông tin về quê quá  | in, hộ khẩu thường trú                              |                                         |                    | <u>ÿ</u>        |
| Quê quán:             | Thôn Sơn Viên - Xã Duy N<br>Phước, Huyện Duy Xuyên, | ghĩa - H Duy Xuyên<br>Quảng Nam, Việt N | - Quảng Nai<br>Iam | m, Thị trấn Nam |
| Hộ khẩu thường trú:   | Thôn Sơn Viên - Xã Duy N<br>Phước, Huyện Duy Xuyên, | ghĩa - H Duy Xuyên<br>Quảng Nam, Việt N | - Quảng Nai<br>Iam | m, Thị trấn Nam |
| Thông tin về nơi cư t | rú hiện tại                                         |                                         |                    | <b>X</b>        |
| Hình thức cư trú:     | hokhau                                              | Ngày bắt đầu ci                         | r trú:             |                 |
| Địa chỉ cư trú:       | Thôn Sơn Viên - Xã Duy N<br>Phước, Huyện Duy Xuyên, | ghĩa - H Duy Xuyên<br>Quảng Nam, Việt N | - Quảng Nai<br>Iam | m, Thị trấn Nam |

Hình 4. Lý lịch sinh viên

Sinh viên có thể kiểm tra và bổ sung các thông tin còn thiếu hoặc chưa chính xác bằng cách click vào nút có hình bút chì 🗹 bên phải mỗi mục thông tin.

| Thay đổi lý lịch cá | á nhân   | l.              |               |                               |                       |    |           |                      | ×        |
|---------------------|----------|-----------------|---------------|-------------------------------|-----------------------|----|-----------|----------------------|----------|
| Thông tin chung     |          |                 |               |                               |                       |    |           |                      |          |
| Mã sinh             | viên:    |                 | )1            | Họ và tên:                    | Nguyễn Thị            |    |           |                      |          |
| Ngày                | sinh:    | /1997           |               | Nơi sinh:                     | Việt Nam              | ۳  | Quảng Nam |                      | ٣        |
| Quốc                | tịch:    | Việt Nam        | ٠             | Dân tộc:                      | Kinh                  | ۳  | Tôn giáo: | Không                | ٣        |
| Số Ch               | 1ND:     |                 |               | Ngày cấp:                     |                       |    | Nơi cấp:  |                      |          |
| Điện t              | hoại:    |                 |               | Di động:                      | 905462                |    |           |                      |          |
| E                   | mail:    | nguy            | ven38@gmail   | .com                          |                       |    |           |                      |          |
| Địa chỉ, nơi chốn   | Dir 4    | iếm hàn thân    | đoàn thể vã   | bối Lịch sử bảo thâo          | Quan hệ nhận thân     |    |           |                      |          |
| Out quán:           | Digit U  | cin ban than,   | cooli ule xa  | Light of both them            | Quali ne man ulan     |    |           |                      |          |
| Việt Nam            |          |                 | Quảng N       | lam 🔻                         | Huyên Duy Xuyê        | ên | *         | Thị trấn Nam Phước   | •        |
| Thôn Sơn Viện - Xã  | Duy Ne   | ibia - H Duy X  | uvên - Ouán   | o Nam                         | Thay on Day May       |    |           | - inj contraint nooc |          |
| Hộ khẩu thường      | trú:     | no rroopn       | ayon quan     | y 110111                      |                       |    |           |                      |          |
| Việt Nam            | cru.     | •               | Quảng N       | lam 🔻                         | Huyên Duy Xuyi        | ên | •         | Thi trấn Nam Phước   | •        |
| Thôn Sơn Viên - Xâ  | i Duy Ng | phĩa - H Duy X  | uyên - Quản   | g Nam                         |                       |    |           |                      |          |
| Hình thức và địa    | chi cư   | trú hiện tạ     | i:            |                               |                       |    |           |                      |          |
| Ö nội trú (Ký túc   | : xá) 🤘  | ) Ở ngoại trú   | (thuê trọ ho  | ặc tạm trú) 🛞 Theo hộ khẩ     | u thường trú          |    | Bắt đã    | u từ ngày:           |          |
|                     |          |                 |               |                               |                       |    |           |                      |          |
| Lưu y: Đời với hình | thức cư  | rtrú nay, dia c | пі бифс хас і | định căn cư vào hộ khâu thượi | ng trú đã khai ở trên |    |           |                      |          |
|                     |          |                 |               |                               |                       |    |           |                      |          |
|                     |          |                 |               |                               |                       |    |           |                      |          |
|                     |          |                 |               |                               |                       |    |           | 🍽 Cập nhật lý lịch   | Đóng lại |

Hình 5. Thay đổi lý lịch cá nhân

Sau khi bổ sung hoặc thay đổi thông tin, sinh viên click vào nút Cập nhật lý lịch để lưu lại các thông tin.

#### 5. Thay đổi mật khẩu

Ngay sau khi đăng nhập lần đầu, sinh viên nên thực hiện thay đổi mật khẩu để đảm bảo an toàn. Làm theo các hướng dẫn trong trang **Thay đổi mật khẩu** để thực hiện thao tác này.

| THAY ĐỔI MẬT KHẨU                                                                                                    |                                                                                                    |
|----------------------------------------------------------------------------------------------------|----------------------------------------------------------------------------------------------------|
| <ul> <li>Lưu ý:</li> <li>Mật khẩu được sử dụr<br/>khẩu cấn thận và tuyệ</li> <li>Sinh viên phải chịu ho<br/>và dữ liệu của cá nhât</li> <li>Nên đặt mật khẩu đủ<br/>của họ tên, để làm</li> <li>Để tránh các sai sót k</li> </ul> | ng để đăng nhập vào hệ thống và có vai trò rất quan trọng. Hãy giữ gìn mật<br>ệt đối không được giao mật khẩu cho người khác.<br>vàn toàn trách nhiệm nếu để lộ mật khẩu dẫn đến ảnh hưởng đến thông tin<br>n cũng như công việc của bản thân.<br>dài và khó đoán. Không nên sử dụng ngày sinh, số điện thoại, cách viết tắt<br>mật khẩu.<br>hi gõ mật khấu, nên tắt chế độ gõ tiếng Việt trước khi thay đối mật khẩu. |
| Mật khẩu cũ:                                                                                                    |                                                                                                    |
| Mật khẩu mới:                                                                                                    |                                                                                                    |
| Xác nhận lại mật khấu:                                                                                                    |                                                                                                    |
| Mã bảo mật:                                                                                                    |                                                                                                    |
|                                                                                                    | 42E1                                                                                                    |
|                                                                                                    | Đối mật khấu Kết thúc                                                                                                    |

Hình 6. Thay đổi mật khẩu

## 6. Đăng xuất

Sau khi kết thúc công việc trên hệ thống, sinh viên nên đăng xuất khỏi hệ thống để đảm bảo an toàn cho tài khoản của mình.

#### 7. Tin tức – Thông báo

Trang Tin tức – Thông báo cung cấp các thông báo liên quan đến sinh viên như lịch thi, nộp học phí, chào cờ, sinh hoạt, ...

| ÓNG BÁO                                                                                                    |                 |
|----------------------------------------------------------------------------------------------------|-----------------|
| v nghi lễ Giỗ Tổ Hùng Vương giải phóng hoàn toàn mĩêm Nam và Quốc tế lao động năm 2019<br>//04/2019 14:01]                                                                     |                 |
| nghỉ lễ Giỗ Tổ Hùng Vương giải phóng hoàn toàn miềm Nam và Quốc tế lao dộng năm 2019                                                                                           |                 |
| 190409_140437_102-thong-bao-nghi-le-gio-to-hung-vuong-va-30-4.pdf                                                                                                    |                 |
| ông báo khóa 11, 12: Nộp học phí qua ngân hàng (Lần 2)<br>//03/2019 08:31]                                                                                                    |                 |
| n cứ quyết định số 624/QĐ – CĐVH ngày 22/08/2018 về việc quy định mức thu học phí đào tạo hệ chính quy, Pi<br>chính thực hiện thu học phí qua  tài khoản sinh viên khóa 11,12. | hòng Kế hoạch – |
| ông báo về Cuộc thi sinh viên nghiên cứu khoa học cấp Thành phố Đà Nẵng năm 2019<br>//03/2019 14:20]                                                                           |                 |
| ìng báo về Cuộc thi sinh viên nghiên cứu khoa học cấp Thành phố Đà Nẵng năm 2019                                                                                               |                 |
| 190319_142156_tb-cuoc-thi-sv-nckh-thanh-pho-2019.rar                                                                                                    |                 |

Hình 7. Tin tức – Thông báo

#### 8. Thời khóa biểu học tập

Trang này cho phép sinh viên xem thời khóa biểu của tuần hiện tại cũng như xem lịch trình học tập trong cả học kỳ. Hãy rê chuột vào từng ô trong các buổi có tiết học để xem thông tin chi tiết của buổi học đó.

| ịch trình học                                                 | C TẬP TRONG | HỌC KÝ                                                  |                                             |                                                                          |                                                                   |                |                          |
|---------------------------------------------------------------|-------------|---------------------------------------------------------|---------------------------------------------|--------------------------------------------------------------------------|-------------------------------------------------------------------|----------------|--------------------------|
|                                                               |             |                                                         |                                             | Lį                                                                       | ch trình học tập toàn học k                                       | ý Thời khóa bi | ểu học tập tuần hiện tại |
| Thứ 2                                                         | Thứ 3       | Thứ 4                                                   | Thứ 5                                       |                                                                          | Thứ 6                                                             | Thứ 7          | Chủ nhật                 |
|                                                               |             | Từ ngày: 21                                             | /08/2017 đ                                  | ến ng                                                                    | ày 27/08/2017                                                     |                |                          |
| CTM024.001<br>1 - 3 [A113]<br>Trần Ngọc Phương<br>Thảo        |             | <b>CDC004.004</b><br>1 - 3 [A112]<br>Lương Xuân Thành   | <b>СТМОб1.0</b><br>1 - 3 [A11<br>Lê Thị Hải | <b>101</b><br>3]<br>Vân                                                  | CDC0271.001<br>1 - 2 [ST2.1 (Bóng<br>chuyền)]<br>Nguyễn Văn Thắng |                |                          |
|                                                               |             | <b>CTM019.001</b><br>5 - 7 [A113]<br>Vũ Thị Quỳnh Anh   |                                             |                                                                          | <b>CDC047.001</b><br>5 - 7 [A113]<br>Võ Lê Thanh Huyền            |                |                          |
|                                                               |             | CDC006.001<br>8 - 9 [A113]                              | Tiếng Anh 3                                 |                                                                          | ig Anh 3 - Nhóm 1                                                 |                |                          |
|                                                               |             | Nguyễn Thị Phương<br>Thảo                               |                                             | Tiết: 5 - 7. Số tiết học: 3<br>Phòng học: A113<br>Thứ 6. ngày 25/08/2017 |                                                                   |                |                          |
|                                                               |             |                                                         |                                             | Giá                                                                      | o viên: Võ Lê Thanh Huyềi                                         | 1              |                          |
|                                                               |             | Từ ngày: 28                                             | /08/2017 đ                                  | ến ng                                                                    | ày 03/09/2017                                                     |                |                          |
| <b>CTM024.001</b><br>1 - 3 [A113]<br>Trần Ngọc Phương<br>Thảo |             | <b>CDC004.004</b><br>1 - 3 [A112]<br>Lương Xuân Thành   | CTM061.0<br>1 - 3 [A11<br>Lê Thị Hải        | <b>101</b><br>3]<br>Vân                                                  | CDC0271.001<br>1 - 2 [ST2.1 (Bóng<br>chuyền)]<br>Nguyễn Văn Thắng |                |                          |
|                                                               |             | <b>CTM019.001</b><br>5 - 7 [A113]<br>Vũ Thị Quỳnh Anh   |                                             |                                                                          | <b>CDC047.001</b><br>5 - 7 [A113]<br>Võ Lê Thanh Huyền            |                |                          |
|                                                               |             | CDC006.001<br>8 - 9 [A113]<br>Nguyễn Thị Phương<br>Thảo |                                             |                                                                          |                                                                   |                |                          |

Hình 8. Lịch trình học tập trong học kỳ

#### 9. Tin nhắn

Chức năng này cho phép sinh viên gửi tin nhắn để trao đổi thông tin đến một hoặc nhiều sinh viên trong trường cũng như đến các cán bộ giảng viên trong trường.

Click vào mục Soạn tin để thực hiện việc gửi tin nhắn. Trong ô Người nhận, gõ họ tên người nhận tin để tìm kiếm người đó trong hệ thống (có thể nhập nhiều người nhận tin). Sau đó nhập Tiêu đề và Nội dung tin nhắn vào form như sau rồi click vào nút Gử tin nhắn để thực hiện gửi tin nhắn đi.

|     | é Soi       | ạn ti          | n 1  | rin n | hắn            | đến | Tin | nhắn | đã gử | i Tin | đã xóa    |         |      |   |          |     |            |   |   |  |  |  |
|-----|-------------|----------------|------|-------|----------------|-----|-----|------|-------|-------|-----------|---------|------|---|----------|-----|------------|---|---|--|--|--|
| Ng  | Người nhận: |                |      |       |                |     |     |      |       |       |           |         |      |   |          |     |            |   |   |  |  |  |
| Tiê | iu đ        | ê:             | guy  | 5     | 5017           |     |     |      | ung / |       | - Hguy ch | VIÇE DE |      |   |          |     |            |   |   |  |  |  |
| Nộ  | ëu d        | ië tir<br>Ing: | n nh | ân    |                |     |     |      |       |       |           |         |      |   |          |     |            |   |   |  |  |  |
| E   | 3           | Ι              | Ū    | >     | ( <sub>2</sub> | ײ   | Ŧ   | Ξ    | =     |       | Verdana   | -       | 10pt | • | <u>A</u> | - 1 | <u>A</u> - | Ē | E |  |  |  |
|     |             |                |      |       |                |     |     |      |       |       |           |         |      |   |          |     |            |   |   |  |  |  |
|     |             |                |      |       |                |     |     |      |       |       |           |         |      |   |          |     |            |   |   |  |  |  |

Hình 9. Giao diện gửi tin nhắn

#### 10. Đăng ký học tập

Nhóm chức năng này bao gồm các chức năng: Đăng ký học phần, Đăng ký học lại/học cải thiện, Xem danh sách các lớp học phần đã đăng ký.

#### a. Các loại học phần:

Có 2 loại học phần là học phần bắt buộc và học phần tự chọn:

- *Học phần bắt buộc* là học phần chứa đựng những nội dung kiến thức chính yếu của mỗi chương trình và sinh viên bắt buộc phải tích lũy.

- *Học phần tự chọn* là học phần chứa đựng những nội dung kiến thức cần thiết, sinh viên được tự chọn theo hướng dẫn của trường nhằm đa dạng hóa hướng chuyên môn hoặc được tự chọn tùy ý để tích lũy đủ số học phần quy định cho mỗi chương trình.

#### b. Đăng ký học phần/môn học:

Chức năng này cho phép sinh viên đăng ký mới các môn học cần học trong học kỳ. Sinh viên có thể lựa chọn đăng ký theo các hình thức sau:

#### + Đăng ký theo kế hoạch đào tạo học kỳ:

Hệ thống sẽ hiển thị danh sách các môn học và nhóm môn học được xếp trong học kỳ theo kế hoạch đào tạo. Sinh viên thực hiện đăng ký theo hình thức này để lựa chọn học theo lịch học được sắp xếp dành cho lớp của sinh viên.

+ Đăng ký theo chương trình đào tạo:

Ngoài các môn học và nhóm môn học được xếp trong học kỳ theo kế hoạch đào tạo học kỳ, hệ thống sẽ hiển thị toàn bộ các môn học và nhóm môn học khác có

trong Chương trình đào tạo của khóa-ngành sinh viên theo học được mở trong học kỳ đó để sinh viên lựa chọn đăng ký.

+ Đăng ký ngoài chương trình đào tạo:

Hệ thống sẽ hiển thị toàn bộ các môn học và nhóm môn học được mở trong học kỳ nhưng không có trong chương trình đào tạo của khóa-ngành mà sinh viên đang theo học.

Sinh viên có thể chọn đăng ký học đối với các môn học này để nâng cao thêm kiến thức về các lĩnh vực quan tâm, tuy nhiên các môn học này không được tính tích lũy vào kết quả học tập toàn khóa học của sinh viên.

|              |                                          |                                         |                                         |                                                               | Danh sách l  | ớp đã đăn    | ıg k |
|--------------|------------------------------------------|-----------------------------------------|-----------------------------------------|---------------------------------------------------------------|--------------|--------------|------|
| Các          | học phần trong H                         | Kế hoạch đào tạo                        | Các học phần theo Chương trình đào tạo  | Các học phần ngoài Chu                                        | ơng trình đả | ào tạo       |      |
| STT          | Mã học phần                              | Tên học phần                            |                                         | Số tín chi                                                    | Số lớp       | Đã ĐK        |      |
| Các h        | iọc phần bắt bi                          | uộc                                     |                                         |                                                               |              |              |      |
| 1            | CDC004                                   | Đường lối cách m                        | ạng của ĐCS Việt Nam                    | 3                                                             | 4            | $\checkmark$ |      |
| 2            | CDC006                                   | Pháp luật kinh tế                       |                                         | 2                                                             | 1            | $\checkmark$ |      |
| 3            | CDC046                                   | Tiếng Anh 2                             |                                         | 3                                                             | 2            |              |      |
| 4            | CDC047                                   | Tiếng Anh 3                             |                                         | 3                                                             | 3            | $\checkmark$ |      |
| 5            | CTM019                                   | Nguyên lý kế toá                        | n                                       | 3                                                             | 1            | $\checkmark$ |      |
| 6            | CTM024                                   | Quản trị học                            |                                         | 3                                                             | 1            | $\checkmark$ |      |
| Các h        | iọc phần tự ch                           | ọn                                      |                                         |                                                               |              |              |      |
| 7            | CDC0271                                  | Giáo dục thể chấ                        | t 3 (Bóng chuyền)                       | 1                                                             | 1            | $\checkmark$ |      |
| 8            | CDC0272                                  | Giáo dục thể chấ                        | t 3 (Bóng đá)                           | 1                                                             | 1            |              | 1    |
| 9            | CDC0273                                  | Giáo dục thể chấ                        | t 3 (Cầu lông)                          | 1                                                             | 1            |              |      |
| 10           | CDC0274                                  | Giáo dục thể chấ                        | : 3 (Điền kinh)                         | 1                                                             | 2            |              |      |
| 11           | CTM061                                   | Quảng cáo                               |                                         | 3                                                             | 1            | $\checkmark$ | 1    |
| - Số<br>- Số | tín chi đã đăng k<br>tín chi tối thiểu p | ý: <b>18</b><br>bhái đăng ký: <b>10</b> | - Số tín chi tích<br>- Số tín chi tối đ | lũy đã đăng ký: <b>17</b><br>a có thể đăng ký: <b>Không g</b> | iới hạn      |              |      |

Hình 10. Danh sách học phần được giảng dạy trong KHĐT của học kỳ

#### c. Các bước đăng ký học:

Sinh viên chỉ được phép đăng ký học phần khi thỏa mãn các điều kiện sau: Lớp học phần được Phòng đào tạo *cho phép đăng ký*, lớp học phần *chưa hết hạn ngày đăng ký* và lớp học phần *đã công bố kế hoạch đào tạo dự kiến*. Khi lớp học phần

đã công bố kế hoạch đào tạo chính thức thì sinh viên không được phép đăng ký nữa.

- Bước 1: Click vào menu Kế hoạch học tập và chọn mục Đăng ký học phần.

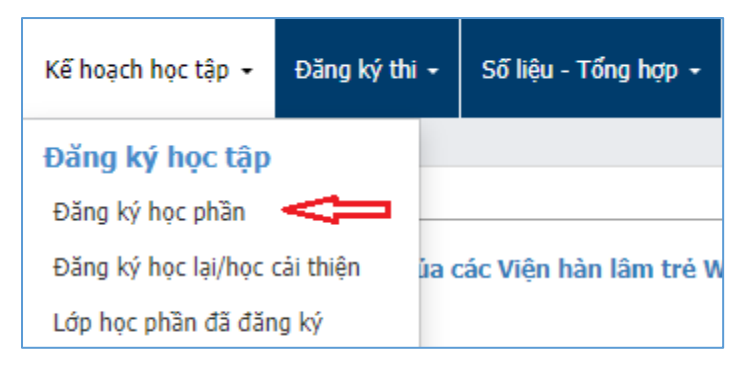

Hình 11. Menu Đăng học phần

Trong danh sách các học phần hiển thị ra như ở *Hình 10*, click vào *Mã học phần* hoặc *Tên học phần* tương ứng để xem danh sách các nhóm lớp của học phần đó.

|                                                                            | LOPH      | IQC PHAN       |                                   |                    |                         |                     |           |
|----------------------------------------------------------------------------|-----------|----------------|-----------------------------------|--------------------|-------------------------|---------------------|-----------|
|                                                                            |           |                |                                   | Chọ                | n học phần khác         | Danh sách lớp đã ở  | đăng ký   |
| Tên học                                                                    | phần:     | Đường lối cách | n mạng của ĐCS Việt Nam           |                    |                         |                     |           |
| Mã học                                                                     | phần:     | CDC004         |                                   | Sốt                | t <b>ín chi:</b> 3      |                     |           |
| Lớp đã đăr                                                                 | ng ký:    | Đường lối cách | ı mạng của ĐCS Việt Nam - Nhó     | im 4               |                         |                     |           |
| Thời điểm đăr                                                              | ng ký:    | 25/10/2017 10  | :29                               | Trạng thá          | i <b>xử lý:</b> Đã đượ  | ơc duyệt            |           |
| Các lớp học phần trong biê                                                 | in chế củ | ia khóa/ngành  | Các lớp học phần ngoài biên       | chế của khóa/ngành |                         |                     |           |
| Lớp học phần                                                               | Giáo      | viên dạy       | Thời khóa biểu<br>(tuần đầu tiên) | Ngày<br>bắt đầu    | Ngày hết hạn<br>đăng ký | Số SV<br>(ĐK/TT/TĐ) | Đăn<br>ký |
| Đường lối cách mạng của<br>DCS Việt Nam - Nhóm 1<br>2017-2018.1.CDC004.001 | Nguy      | ễn Thị Mai     | Thứ 3 [6-8, A113]                 | 22/08/2017         | 09/09/2017              | <b>28</b> /10/40    |           |
| Đường lối cách mạng của<br>DCS Việt Nam - Nhóm 2<br>2017-2018.1.CDC004.002 | Trần      | Hoàng Hạnh     | Thứ 2 [1-3, A110]                 | 21/08/2017         | 09/09/2017              | <b>22</b> /10/40    |           |
| Đường lối cách mạng của<br>DCS Việt Nam - Nhóm 3<br>2017-2018.1.CDC004.003 | Trần      | Hoàng Hạnh     | Thứ 5 [1-3, A111]                 | 24/08/2017         | 09/09/2017              | <b>36</b> /10/40    |           |
| Đường lối cách mạng của<br>DCS Việt Nam - Nhóm 4<br>2017-2018.1.CDC004.004 | Lươn      | g Xuân Thành   | Thứ 4 [1-3, A112]                 | 23/08/2017         | 09/09/2017              | <b>40</b> /10/40    |           |

Hình 12. Danh sách các lớp học phần

<u>Bước 2:</u> Nếu lớp học phần được phép cho đăng ký thì hãy click vào biểu tượng i bên phải mỗi lớp học phần để thực hiện đăng ký.

| Lớp học phần                                     | Giáo viên dạy    | Thời khóa biểu<br>(tuần đầu tiên) | Ngày<br>bắt đầu | Ngày hết hạn<br>đăng ký | Số SV<br>(ĐK/TT/TĐ) | Đăng<br>ký |
|--------------------------------------------------|------------------|-----------------------------------|-----------------|-------------------------|---------------------|------------|
| Thiết kế logo - Nhóm 1<br>2019-2020.1.CMD111.001 | Lê Thị Thanh Vân |                                   | 19/08/2019      | 13/09/2019              | 0/10/40             | >0         |

#### Hình 13. Danh sách các lớp học phần được phép đăng ký

Ngoài ra, các bạn có thể click vào tên các lớp học phần để xem thông tin chi tiết về lớp học phần, sau đó click vào nút *Trung ký học* để thực hiện đăng ký lớp học phần đó.

| THÔNG TIN VÈ LỚP HỌC P        | PHÀN                       |               |                    |                       |               |  |  |  |
|-------------------------------|----------------------------|---------------|--------------------|-----------------------|---------------|--|--|--|
|                               | Thông tin về học phần      | Danh sách lớp | Các lớp đã đăng ký | 🐱 Nhắn tin đến SV lớp | 🖸 Đăng ký học |  |  |  |
| Thông tin về lớp học phần Dar | h sách sinh viên của lớp h | ọc phần       |                    |                       |               |  |  |  |
| Thông tin chung               |                            |               |                    |                       |               |  |  |  |
| Tên lớp học phần:             | Thiết kế logo - Nhóm 1     |               |                    |                       |               |  |  |  |
| Mã lớp học phần:              | 2019-2020.1.CMD111.0       | )1            | Số tí              | n chi: 3              |               |  |  |  |
| Giảng viên:                   | Lê Thị Thanh Vân           |               |                    |                       |               |  |  |  |
| Đơn vị phụ trách:             | Bộ môn Đồ họa máy tín      | n             |                    |                       |               |  |  |  |

## Hình 14. Thông tin chi tiết về lớp học phần

<u>Bước 3:</u> Trên cửa sổ xác nhận, sinh viên kiểm tra chính xác thông tin của lớp học phần ở trên. Nếu đồng ý ghi danh đăng ký học, hãy nhập Mã xác nhận và nhấn nút Đăng ký lớp học phần này để tiến hành đăng ký ghi danh theo học lớp học phần.

| Đăng ký lớp học phần                                                                                     |                                                                                                    |                              |                                     |                    | >                  | ¢ |
|----------------------------------------------------------------------------------------------------|----------------------------------------------------------------------------------------------------|------------------------------|-------------------------------------|--------------------|--------------------|---|
| Tên lớp học phần:                                                                                        | Thiết kế logo - Nhóm 1                                                                                       |                              |                                     |                    |                    |   |
| Mã lớp học phần:                                                                                         | 2019-2020.1.CMD111.001                                                                                       |                              |                                     | Số tín chi:        | 3                  |   |
| Ngày hết hạn đăng ký:                                                                                    | 13/09/2019                                                                                                   |                              |                                     |                    |                    |   |
| Số SV tối thiểu:                                                                                         | 10                                                                                                    | Tối đa:                      | 40                                  | Đã đăng ký:        | 0                  |   |
| Giáng viên:                                                                                              | Lê Thị Thanh Vân                                                                                             |                              |                                     |                    |                    |   |
| Thời khóa biểu (tuần đầu):                                                                               |                                                                                                    |                              |                                     |                    |                    |   |
| Thời gian học thực tế:                                                                                   | -                                                                                                    |                              |                                     |                    |                    |   |
| Ngày hết hạn đăng ký:                                                                                    | 13/09/2019                                                                                                   |                              |                                     |                    |                    |   |
| <u>Hướng dẫn:</u> Sinh viên kiểm tra ch<br>và nhấn nút Đ <b>ăng ký lớp học ph</b> ả<br>Nhập mã xác nhận: | ính xác thông tin của lớp học phần ở t<br><b>ần này</b> để tiến hành đăng ký ghi danh<br>VUT9<br><b>VUT9</b> | trên. Nếu đi<br>n theo học l | ồng ý ghi danh đăng<br>ớp học phần. | g ký học, vui lòng | nhập Mã xác nhận   |   |
|                                                                                                    |                                                                                                    |                              |                                     | Đăng ký lớp h      | ọc phần này Bỏ qua |   |

Hình 15. Xác nhận ghi danh lớp học phần

## d. Đăng ký học lại/học cải thiện

Sinh viên click vào menu Kế hoạch học tập, sau đó chọn mục Đăng ký học lại/học cải thiện.

| Kế hoạch học tập 👻    | Đăng ký thi |  |  |  |  |  |  |  |  |
|-----------------------|-------------|--|--|--|--|--|--|--|--|
| Đăng ký học tập       |             |  |  |  |  |  |  |  |  |
| Đăng ký học phần      |             |  |  |  |  |  |  |  |  |
| Đăng ký học lại/học d | cải thiện   |  |  |  |  |  |  |  |  |
| Lớp học phần đã đăn   | ig ký       |  |  |  |  |  |  |  |  |

Hình 16. Menu Đăng ký học lại/học cải thiện

Sinh viên được phép đăng ký học lại những học phần chưa đạt và lớp học phần đó đang trong giai đoạn cho phép đăng ký.

Sinh viên được phép đăng ký học cải thiện để nâng cao kết quả học tập đối với những học phần đạt điểm D và lớp học phần đó đang trong giai đoạn cho phép đăng ký.

| DAN                                                                                                    | IH SÁCH HỌ                | C PHÀN HỌC LẠI/CẢI THIỆN ĐƯC                   | ỘC MỞ TRONG KẾ HOẠ                | CH ĐÀO      | D TẠO CỦ     | ĴA HỌC KỲ     |  |  |  |  |
|----------------------------------------------------------------------------------------------------|---------------------------|------------------------------------------------|-----------------------------------|-------------|--------------|---------------|--|--|--|--|
|                                                                                                    |                           |                                                |                                   | [           | Danh sách le | ớp đã đăng ký |  |  |  |  |
| Ca                                                                                                    | ác học phần cần họ        | c lại Các học phần cho phép học cải thiện      |                                   |             |              |               |  |  |  |  |
| ST                                                                                                    | T Mã học phần             | Tên học phần                                   |                                   | Số tín chi  | Số lớp       | Đã ĐK         |  |  |  |  |
| Cá                                                                                                    | c học phần bắt b          | uộc                                            |                                   |             |              |               |  |  |  |  |
| 1                                                                                                    | CMH04                     | Tin học                                        |                                   | 3           | 9            | <b>=</b>      |  |  |  |  |
| 2                                                                                                    | CMH084                    | Giáo dục thể chất 1 (Điền kinh)                |                                   | 1           | 9            | :=            |  |  |  |  |
| Cá                                                                                                    | c học phần tự ch          | ọn                                             |                                   |             |              |               |  |  |  |  |
|                                                                                                    |                           |                                                |                                   |             |              |               |  |  |  |  |
| - Số tín chỉ đã đăng ký: 0       - Số tín chỉ tích lũy đã đăng ký: 0         - Số tín chỉ tối thiểu phải đăng ký: 10       - Số tín chỉ tối đa có thể đăng ký: Không giới hạn         - Số tín chỉ tích lũy còn thiếu: 10       - Số tín chỉ tối đa có thể đăng ký: Không giới hạn |                           |                                                |                                   |             |              |               |  |  |  |  |
| Si                                                                                                    | <b>nh viên lưu ý:</b> Sir | nh viên có học phần cần học lại ưu tiên đắng k | ý để hoàn thành trước khi xét côn | ıg nhận tốt | nghiệp.      |               |  |  |  |  |

## Hình 17. Danh sách học phần học lại/học cải thiện

Các bước đăng ký học lại/học cải thiện được thực hiện tương tự như khi đăng ký học phần ở trên.

#### e. Lớp học phần đã đăng ký

Sinh viên click vào mục *Lớp học phần đã đăng ký* trong menu **Kế hoạch học tập** ở trên để xem danh sách các lớp học phần đã đăng ký với các thông tin như: *Mã lớp học phần, Tên lớp học phần, Số tín chỉ, Lần học, Giảng viên phụ trách, Ngày bắt đầu học, ...* Hệ thống cũng sẽ thông báo *Số tín chỉ tối thiểu* cần phải đăng ký, *Số tín chỉ còn thiếu* phải đăng ký,...

Sinh viên cũng có thể hủy các lớp học phần đã đăng ký (bằng cách click vào nút **X** của mỗi lớp học phần) nếu học phần đó chưa được Phòng Đào tạo duyệt. Trong trường hợp sinh viên đã được duyệt cho đăng ký lớp học phần đó thì sinh viên cần liên hệ Phòng Đào tạo để được giải quyết.

|                                       |                                                                                                    |                        |                     |                                                                                                    |                                                                                                    | Chọn học phần d                                         | để đăng ký học |
|---------------------------------------|----------------------------------------------------------------------------------------------------|------------------------|---------------------|----------------------------------------------------------------------------------------------------|----------------------------------------------------------------------------------------------------|---------------------------------------------------------|----------------|
| STI                                   | Lớp học phần                                                                                                    | Số<br>TC               | Lần<br>học          | Giảng viên                                                                                                    | Thời khóa biểu<br>(tuần đầu tiên)                                                                                                    | Ngày bắt đâu                                            | Học phí        |
| Lớp                                   | học phần đã được duyệt                                                                                                    |                        |                     |                                                                                                    |                                                                                                    |                                                         |                |
| 1                                     | Đường lối cách mạng của ĐCS Việt Nam - Nhóm<br>2017-2018.1.CDC004.004                                                                                                    | 4 3                    | 1                   | Lương Xuân Thành                                                                                                    | Thứ 4 [1-3, A112]                                                                                                    | 23/08/2017                                              | 0              |
| 2                                     | Pháp luật kinh tế - Nhóm 1<br>2017-2018.1.CDC006.001                                                                                                    | 2                      | 1                   | Nguyễn Thị Phương Thảo                                                                                                    | Thứ 4 [8-9, A113]                                                                                                    | 23/08/2017                                              | 0              |
| 3                                     | Giáo dục thể chất 3 (Bóng chuyền) - Nhóm 1<br>2017-2018.1.CDC0271.001                                                                                                    | 1                      | 1                   | Nguyễn Văn Thắng                                                                                                    | Thứ 6 [1-2, ST2.1<br>(Bóng chuyền)]                                                                                                    | 25/08/2017                                              | 0              |
| 4                                     | Tiếng Anh 3 - Nhóm 1<br>2017-2018.1.CDC047.001                                                                                                    | 3                      | 1                   | Võ Lê Thanh Huyền                                                                                                    | Thứ 6 [5-7, A113]                                                                                                    | 25/08/2017                                              | 0              |
| 5                                     | Nguyên lý kế toán - Nhóm 1<br>2017-2018.1.CTM019.001                                                                                                    | 3                      | 1                   | 1 Vũ Thị Quỳnh Anh Thứ 4 [5-7, A113]                                                                                                    |                                                                                                    | 23/08/2017                                              | 0              |
| 6                                     | Quản trị học - Nhóm 1<br>2017-2018.1.CTM024.001                                                                                                    | 3                      | 1                   | Trần Ngọc Phương Thảo                                                                                                    | Thứ 2 [1-3, A113]                                                                                                    | 21/08/2017                                              | 0              |
| 7                                     | Quảng cáo - Nhóm 1<br>2017-2018.1.CTM061.001                                                                                                    | 3                      | 1                   | Lê Thị Hải Vân                                                                                                    | Thứ 5 [1-3, A113]                                                                                                    | 24/08/2017                                              | 0              |
| - S<br>- T<br>- S<br>- T<br><i>Lu</i> | ố lớp đã đăng ký: <b>7</b><br>ống số tín chi đã đăng ký: <b>18</b><br>ố tín chi tối thiểu phải đăng ký: <b>10</b><br>ống số tiền học phí theo lớp đăng ký: <b>0</b><br><b>'u ý:</b><br>• Số tiền học phí tạm tính ở thời điểm hiện tại,<br>• Sinh viên chi được phép hủy đăng ký những l | có thể th<br>ớp học pi | ay đối l<br>hần chu | - Số lớp đã được<br>- Tổng số tín chi<br>- Số tín chi tối đi<br>- Tổng số tiền hư<br>chi có qui định mức thu học<br>ra được duyệt và do sinh việ | : duyệt: <b>7</b><br>đã được duyệt: <b>18</b><br>a có thể đăng ký: <b>Kh</b><br>ọc phí theo lớp đã duy<br><i>phí chính thức của N</i><br>ên tự đăng ký | ông giới hạn<br><sup>(</sup> ệt: <b>O</b><br>hà trường. |                |
|                                       |                                                                                                    |                        |                     |                                                                                                    |                                                                                                    |                                                         |                |
| π                                     | Lớp học phần Số Lần<br>TC học                                                                                                    | Giảng                  | ı viên              | Thời k<br>(tuần                                                                                                    | hóa biểu<br>đầu tiên)                                                                                                    | Ngày bắt đầu                                            | Học phí        |
| đρ                                    | học phần chưa được duyệt                                                                                                    |                        |                     |                                                                                                    |                                                                                                    |                                                         |                |
| 1                                     | Thiết kế logo - Nhóm 1 3 1                                                                                                    | Lê Thi                 | Than                | h Vân Thứ 3                                                                                                    | [5-9, B210]                                                                                                    | 20/08/2019                                              | 0              |

Thứ 5 [5-9, B210]

₽

2019-2020.1.CMD111.001

#### 11. Lịch thi kết thúc học phần

Sinh viên click vào mục *Lịch thi kết thúc học phần* trong menu **Kế hoạch học tập** để xem lịch thi các lớp học phần trong học kỳ. Các thông tin bao gồm: *Mã lớp học phần, Tên lớp học phần, Lần thi, Ngày giờ thi, Thời gian thi, Phòng thi, Hình thức thi* và *Danh sách thí sinh dự thi*.

Ngoài ra, nếu sinh viên bị cấm thi học phần nào cũng được ghi chú đầy đủ ở trong danh sách.

| LİCI | H THI KẾT THÚC HỌC PHẦN                                            |         |            |         |           |                   |       |                           |                          |
|------|--------------------------------------------------------------------|---------|------------|---------|-----------|-------------------|-------|---------------------------|--------------------------|
| STT  | Lớp học phần                                                       | Lần thi | Ngày thi   | Giờ thi | Thời gian | Phòng thi         | Số SV | Hình thức thi             | Ghi chú                  |
| 1    | Giáo dục thể chất 2 (Điền kinh) - Nhóm 1<br>2018-2019.2.CMH094.001 | 1       | 20/05/2019 | 08g00   |           | ST3.1 (Điền kinh) | 41    | Thực hành                 |                          |
| 2    | Nghệ thuật chữ - Nhóm 1<br>2018-2019.2.CMD364.001                  | 1       | 22/05/2019 | 08g00   |           | VP Khoa           | 35    | Bài tập <mark>l</mark> ớn | Bị cấm thi<br>vì học lực |
| 3    | Chính trị 1 - Nhóm 1<br>2018-2019.2.CMH01.001                      | 1       | 24/05/2019 | 08g00   | 90'       | A101              | 29    | Tự luận                   |                          |
| 4    | Đồ họa 2D - Nhóm 2<br>2018-2019.2.CMD363.002                       | 1       | 27/05/2019 | 08g00   | 120'      | B210              | 18    | Thực hành                 |                          |
| 5    | Xử lý ảnh cơ bản - Nhóm 1<br>2018-2019.2.CMD365.001                | 1       | 31/05/2019 | 14g00   | 120'      | B210              | 19    | Thực hành                 |                          |
| 6    | Cơ sở tạo hình - Nhóm 1<br>2018-2019.2.CMH25.001                   | 1       | 03/06/2019 | 08g00   |           | VP Khoa           | 35    | Bài tập <mark>l</mark> ớn | Bị cấm thi<br>vì học lực |
| 7    | Tiếng Anh 2 - Nhóm 1<br>2018-2019.2.CMH12.001                      | 1       | 05/06/2019 | 08g00   | 60'       | A103              | 28    | Trắc nghiệm giấy          |                          |

Hình 19. Lịch thi kết thúc học phần

#### 12. Đăng ký thi lại

Những sinh viên bị điểm "F" ở môn học, mô-đun nào thì được đăng ký thi lại môn học, mô-đun đó ngay sau khi thi lần 1. Nếu có đợt thi lại ở học kỳ đó mà sinh viên không dự thi hoặc vẫn bị điểm "F" thì phải học lại.

Trong menu **Đăng ký thi lần 2**, click chọn mục *Đăng ký thi lại*.

Trong danh sách các lớp học phần cần thi lại, sinh viên click vào nút đăng ký (chữ ®) để thực hiện đăng ký thi.

| Đăng ký thi lần 2 🗸   | Số liệu - Tổng hợp 🔸 |
|-----------------------|----------------------|
| Đăng ký thi lại       |                      |
| Đăng ký thi cải thiện |                      |

| ł | DĂN | IG KÝ THI LẠI                             |     |            |          |          |           |                  |                                 |       |          |           |      |      |
|---|-----|-------------------------------------------|-----|------------|----------|----------|-----------|------------------|---------------------------------|-------|----------|-----------|------|------|
|   | стт | Lớp bọc phầp                              | Lần | Noày thi   | Ciờ thi  | Thời     | Dhàng thị | Uinh thức thi    | Thời hạn                        | Kê    | t quả họ | oc tập lâ | in 1 | Đăng |
|   | 311 | Lop học phản                              | thi | ngay un    | Gio tili | gian thi | Phong un  | Hinn thus thi    | đăng ký                         | Ð.Thi | Hệ 10    | Ð.Chữ     | Hệ 4 | ký   |
|   | 1   | Viết 2 - Nhóm 3<br>2018-2019.2.CMD228.003 | 2   | 13/08/2019 | 08g00    | 60'      | A101      | Trắc nghiệm giấy | 16/07/2019<br>đến<br>21/07/2019 | 1.6   | 3.4      | F         | 0.0  | Ô    |

Hình 20. Đăng ký thi lại môn học/mô-đun

#### 13. Đăng ký thi cải thiện

Sinh viên có điểm môn học, mô-đun từ điểm "D" trở lên thì được phép đăng ký thi cải thiện điểm môn học, mô-đun trong vòng 2 học kỳ tiếp theo.

Sinh viên chỉ được phép đăng ký thi cải thiện những môn có tổ chức thi lần 2 cho sinh viên thi không đạt ở lần thi thứ 1, không trùng lịch thi và phải hủy kết quả cũ.

Trong menu **Đăng ký thi lần 2**, click chọn mục *Đăng ký thi cải thiện*. Cách thức đăng ký thi cải thiện được thực hiện tương tự như khi đăng ký thi lại ở trên.

| ÐĂN | NG KÝ THI CẢI THIỆN                           |     |            |         |         |           |                               |                                 |       |       |       |      |     |
|-----|-----------------------------------------------|-----|------------|---------|---------|-----------|-------------------------------|---------------------------------|-------|-------|-------|------|-----|
| STT | Lớp học phần                                  | Lần | Ngày thi   | Giờ thi | Thời    | Phòng thi | Hình thức thi                 | Thời hạn<br>đặng kứ             | Kê    | Đăng  |       |      |     |
|     |                                               | un  |            |         | yian un |           |                               |                                 | Đ.Thi | Hệ 10 | Đ.Chữ | Hệ 4 | R.Y |
| 1   | Đồ họa 2D - Nhóm 2<br>2018-2019.2.CMD363.002  | 2   | 12/08/2019 | 08g00   | 120'    | B209      | Thực hành                     | 16/07/2019<br>đến<br>21/07/2019 | 6.0   | 5.6   | С     | 2.0  | ê   |
| 2   | Chính trị 1 - Nhóm 1<br>2018-2019.2.CMH01.001 | 2   | 16/08/2019 | 08g00   | 90'     | A107      | Tự luận                       | 16/07/2019<br>đến<br>21/07/2019 | 7.5   | 6.8   | С     | 2.0  | ®   |
| 3   | Tiếng Anh 2 - Nhóm 1<br>2018-2019.2.CMH12.001 | 2   | 15/08/2019 | 08g00   | 60'     | A103      | Trắc nghiệm giấy<br>- vấn đáp | 16/07/2019<br>đến<br>21/07/2019 | 5.6   | 6.2   | С     | 2.0  | 8   |

Hình 21. Đăng ký thi cải thiện môn học/mô-đun

## 14. Số liệu – Tổng hợp

Mục này cung cấp cho sinh viên xem *Kết quả học tập* qua các học kỳ, *Lịch sử quá trình học tập* và *Đối chiếu kết quả học tập* với chương trình đào tạo của khóa học, ngành học.

Trong menu **Số liệu – Tổng hợp**, click chọn mục Lịch sử quá trình học tập hoặc Đánh giá kết quả học tập để xem các số liệu tổng hợp tương ứng.

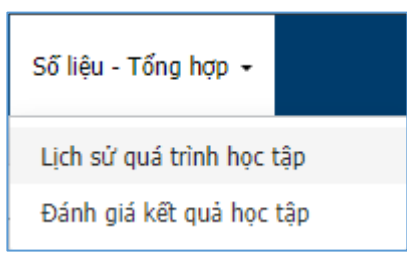

| KÉT QUẢ HỌC TẬP                                 |                                                                          |
|-------------------------------------------------|--------------------------------------------------------------------------|
|                                                 | Đối chiếu kết quả học tập với chương trình đào tạo Lịch sử quá trình học |
| Khóa nhập học:                                  | Khóa X (niên khóa 2016-2019)                                             |
| Ngành học:                                      | [C340101.QC] Quảng cáo và quan hệ cộng đồng                              |
| Tính chất ngành học:                            | Ngành học chính                                                          |
| Số tín chi đã tích lũy:                         | 95 Điểm trung bình tích lũy: 3.34                                        |
| Tính chất ngành học:<br>Số tín chỉ đã tích lũy: | Ngành học chính     95     Điểm trung bình tích lũy:                     |

| Mã                                                                  | Tân học phần                                                                                                    | Số                                                                 | Lần                                                             | Lần                                                   | Điểm đ                                              | lánh giá họ                     | oc phần                                       |  |  |  |
|---------------------------------------------------------------------|----------------------------------------------------------------------------------------------------|--------------------------------------------------------------------|-----------------------------------------------------------------|-------------------------------------------------------|-----------------------------------------------------|---------------------------------|-----------------------------------------------|--|--|--|
| học phần                                                            | ren nộc phản                                                                                                    | тс                                                                 | học                                                             | thi                                                   | Hệ 10                                               | Ð.Chữ                           | Hệ 4                                          |  |  |  |
| Học kỳ: 1 - M                                                       | lăm học: 2016-2017                                                                                                    | Tổng số TC đăng ký: <b>16</b><br>Tổng số TC tích lũy: <b>16</b>    |                                                                 |                                                       |                                                     |                                 |                                               |  |  |  |
| CDC001                                                              | Những NLCB của chủ nghĩa Mác – Lênin 1                                                                                                    | 2                                                                  | 1                                                               | 1                                                     | 8.2                                                 | В                               | 3.0                                           |  |  |  |
| CDC016                                                              | Toán cao cấp 1                                                                                                    | 4                                                                  | 1                                                               | 1                                                     | 7.9                                                 | В                               | 3.0                                           |  |  |  |
| CDC0251                                                             | Giáo dục thể chất 1 (Bóng chuyền)                                                                                                    | 1                                                                  | 1                                                               | 1                                                     | 9.4                                                 | Α                               | 4.0                                           |  |  |  |
| CDC045                                                              | Tiếng Anh 1                                                                                                    | 3                                                                  | 1                                                               | 1                                                     | 7.0                                                 | В                               | 3.0                                           |  |  |  |
| CKH049                                                              | Tin học đại cương                                                                                                    | 3                                                                  | 1                                                               | 1                                                     | 8.0                                                 | В                               | 3.0                                           |  |  |  |
| CTM010                                                              | Kinh tế vi mô                                                                                                    | 3                                                                  | 1                                                               | 1                                                     | 8.3                                                 | В                               | 3.0                                           |  |  |  |
| Hoc kỳ: 2 - N                                                       | lăm hoc: 2016-2017                                                                                                    | Tổng số TC đăng ký: <b>20</b><br>Tổng số TC tích lũy: <b>20</b>    |                                                                 |                                                       |                                                     |                                 |                                               |  |  |  |
|                                                                     | ·                                                                                                    | Tống s                                                             | ố TC tíc                                                        | h lũy: 2                                              | 20                                                  |                                 |                                               |  |  |  |
| CTM014                                                              | Marketing căn bản                                                                                                    | Tổng s<br>3                                                        | o TC tío<br>1                                                   | h lũy: 2                                              | 2 <b>0</b><br>7.0                                   | В                               | 3.0                                           |  |  |  |
| CTM014<br>CKH082                                                    | Marketing căn bản<br>Tin học ứng dụng trong kinh doanh                                                                                                    | Tổng s<br>3<br>2                                                   | iố TC tíc<br>1                                                  | h lũy: 2<br>1<br>1                                    | 20<br>7.0<br>9.7                                    | B                               | 3.0<br>4.0                                    |  |  |  |
| СТМ014<br>СКН082<br>СDC046                                          | Marketing căn bản<br>Tin học ứng dụng trong kinh doanh<br>Tiếng Anh 2                                                                                                    | Tổng s<br>3<br>2<br>3                                              | 6 TC tíc<br>1<br>1                                              | :h lũy: 2<br>1<br>1<br>1                              | 7.0<br>9.7<br>8.6                                   | B<br>A<br>A                     | 3.0<br>4.0<br>4.0                             |  |  |  |
| CTM014<br>CKH082<br>CDC046<br>CDC0261                               | Marketing căn bản<br>Tin học ứng dụng trong kinh doanh<br>Tiếng Anh 2<br>Giáo dục thể chất 2 (Bóng chuyền)                                                                                  | Tống s<br>3<br>2<br>3<br>1                                         | iố TC tíc<br>1<br>1<br>1                                        | h lũy: 2<br>1<br>1<br>1<br>1                          | 20<br>7.0<br>9.7<br>8.6<br>8.0                      | B<br>A<br>A<br>B                | 3.0<br>4.0<br>4.0<br>3.0                      |  |  |  |
| CTM014<br>CKH082<br>CDC046<br>CDC0261<br>CDC018                     | Marketing căn bản<br>Tin học ứng dụng trong kinh doanh<br>Tiếng Anh 2<br>Giáo dục thể chất 2 (Bóng chuyền)<br>Toán kinh tế                                                                  | Tống s<br>3<br>2<br>3<br>1<br>3                                    | 5 TC tic<br>1<br>1<br>1<br>1<br>1<br>1                          | h lũy: 2<br>1<br>1<br>1<br>1<br>1                     | 20<br>7.0<br>9.7<br>8.6<br>8.0<br>9.9               | B<br>A<br>A<br>B<br>A           | 3.0<br>4.0<br>4.0<br>3.0<br>4.0               |  |  |  |
| CTM014<br>CKH082<br>CDC046<br>CDC0261<br>CDC018<br>CDC002           | Marketing căn bản<br>Tin học ứng dụng trong kinh doanh<br>Tiếng Anh 2<br>Giáo dục thể chất 2 (Bóng chuyền)<br>Toán kinh tế<br>Những NLCB của chủ nghĩa Mác – Lênin 2                        | Tống s<br>3<br>2<br>3<br>1<br>3<br>3<br>3<br>3                     | 6 TC tic<br>1<br>1<br>1<br>1<br>1<br>1<br>1<br>1<br>1           | h lũy: 2<br>1<br>1<br>1<br>1<br>1<br>1<br>1           | 20<br>7.0<br>9.7<br>8.6<br>8.0<br>9.9<br>7.6        | B<br>A<br>A<br>B<br>A<br>B<br>B | 3.0<br>4.0<br>4.0<br>3.0<br>4.0<br>3.0        |  |  |  |
| CTM014<br>CKH082<br>CDC046<br>CDC0261<br>CDC018<br>CDC002<br>CDC002 | Marketing căn bản<br>Tin học ứng dụng trong kinh doanh<br>Tiếng Anh 2<br>Giáo dục thể chất 2 (Bóng chuyền)<br>Toán kinh tế<br>Những NLCB của chủ nghĩa Mác – Lênin 2<br>Pháp luật Đại cương | Tống s<br>3<br>2<br>3<br>1<br>3<br>3<br>3<br>2<br>2<br>3<br>2<br>2 | 6 TC tic<br>1<br>1<br>1<br>1<br>1<br>1<br>1<br>1<br>1<br>1<br>1 | h lũy: 2<br>1<br>1<br>1<br>1<br>1<br>1<br>1<br>1<br>1 | 20<br>7.0<br>9.7<br>8.6<br>8.0<br>9.9<br>7.6<br>6.7 | B<br>A<br>A<br>B<br>A<br>B<br>C | 3.0<br>4.0<br>4.0<br>3.0<br>4.0<br>3.0<br>2.0 |  |  |  |

Hình 22. Kết quả học tập

| LİCH | H SỬ QU     | Á TRÌNH HỌC TẬP                                 |          |                  |                          |                  |                         |                |                  |                   |                 |              |             |                      |
|------|-------------|-------------------------------------------------|----------|------------------|--------------------------|------------------|-------------------------|----------------|------------------|-------------------|-----------------|--------------|-------------|----------------------|
|      |             | <b>Khóa nhập học:</b> Khóa X (niên khóa 2016-20 | 19)      |                  | Kết qu                   | à đánl           | n giá h                 | iọc tập        | Đối c            | chiếu kết (       | quả học tập     | với chươ     | ng trình đ  | ào <mark>t</mark> ạo |
|      |             | Ngành học: [C340101.QC] Quảng cáo v             | à quan   | hệ cộng          | đồng                     |                  |                         |                |                  |                   |                 |              |             |                      |
|      | ٦           | <b>ính chất ngành học:</b> Ngành học chính      |          |                  |                          |                  |                         |                |                  |                   |                 |              |             |                      |
|      |             |                                                 |          |                  |                          | Đi               | ếm qu                   | uá trìn        | ıh học t         | tập               | Thi             | lân 1        | Thi l       | ân 2                 |
| STT  | Mã HP       | Lớp học phần                                    | Số<br>TC | Lân<br>học       | сс                       | кт1              | кт2                     | ктз            | кт4 к            | ктэ отн           | T Điểm<br>T thi | Tống<br>điểm | Điểm<br>thi | Tổng<br>điểm         |
| Học  | kỳ: 1 - Năi | n học: 2016-2017                                |          | Khóa h<br>Ngành/ | ọc: <b>Kh</b><br>(chuyêr | óa X (<br>n ngàr | ( <b>niên</b><br>Ih học | khóa<br>: [C34 | 2016-2<br>0101.0 | 2019)<br>QC] Quải | ıg cáo và       | quan hệ      | cộng đôr    | ıg                   |
| 1    | CTM010      | Kinh tế vi mô - Nhóm 1                          | 3        | 1                |                          | 9.0              | 10.0                    | 9.0            |                  | 9.3               | 7.8             | 8.3          |             |                      |
| 2    | CDC001      | Những NLCB của chủ nghĩa Mác – Lênin 1 - Nhóm 3 | 2        | 1                |                          | 9.0              | 8.3                     |                |                  | 8.5               | 8.0             | 8.2          |             |                      |
| 3    | CDC045      | Tiếng Anh 1 - Nhóm 3                            | 3        | 1                |                          | 7.0              | 7.8                     | 7.5            |                  | 7.5               | 6.8             | 7.0          |             |                      |
| 4    | CKH049      | Tin học đại cương - Nhóm 3                      | 3        | 1                |                          | 8.0              | 7.0                     | 8.5            |                  | 8.0               | 8.0             | 8.0          |             |                      |
| 5    | CDC016      | Toán cao cấp 1 - Nhóm 2                         | 4        | 1                |                          | 10.0             | 8.0                     | 7.0            | 7.0              | 7.8               | 8.0             | 7.9          |             |                      |
| 6    | CDC0251     | Giáo dục thể chất 1 (Bóng chuyền) - Nhóm 1      | 1        | 1                |                          | 8.0              |                         |                |                  | 8.0               | 10.0            | 9.4          |             |                      |
| Học  | kỳ: 2 - Năi | n học: 2016-2017                                |          | Khóa h<br>Ngành/ | ọc: <b>Kh</b><br>/chuyêr | óa X (<br>n ngàn | ( <b>niên</b><br>h học  | khóa<br>: [C34 | 2016-2<br>0101.0 | 2019)<br>QC] Quải | ig cáo và       | quan hệ      | cộng đôr    | ıg                   |
| 7    | CDC005      | Pháp luật Đại cương - Nhóm 1                    | 2        | 1                |                          | 9.0              | 7.0                     |                |                  | 7.7               | 6.2             | 6.7          |             |                      |
| 8    | CDC018      | Toán kinh tế - Nhóm 1                           | 3        | 1                |                          | 10.0             | 9.0                     | 10.0           |                  | 9.5               | 10.0            | 9.9          |             |                      |
| 9    | CDC046      | Tiếng Anh 2 - Nhóm 2                            | 3        | 1                |                          | 9.4              | 9.4                     | 7.6            |                  | 8.5               | 8.7             | 8.6          |             |                      |
| 10   | CKH082      | Tin học ứng dụng trong kinh doanh - Nhóm 1      | 2        | 1                |                          | 9.0              | 9.0                     |                |                  | 9.0               | 10.0            | 9.7          |             |                      |
| 11   | CTM014      | Marketing căn bản - Nhóm 1                      | 3        | 1                |                          | 7.0              | 6.5                     | 8.0            |                  | 7.0               | 7.0             | 7.0          |             |                      |
| 12   | CUD020      | Photoshop - Nhóm 1                              | 3        | 1                | 8.5                      | 8.0              | 8.5                     | 8.0            |                  | 8.1               | 8.5             | 8.4          |             |                      |
| 13   | CDC002      | Những NLCB của chủ nghĩa Mác – Lênin 2 - Nhóm 3 | 3        | 1                |                          | 8.0              | 9.0                     | 8.0            |                  | 8.3               | 7.3             | 7.6          |             |                      |
| 14   | CDC0261     | Giáo dục thể chất 2 (Bóng chuyền) - Nhóm 1      | 1        | 1                |                          | 8.0              |                         |                |                  | 8.0               | 8.0             | 8.0          |             |                      |

Hình 23. Lịch sử quá trình học tập

| ÐÓI                                                                                                    | CHIÉU KÉ        | T QUẢ HỌC TẬP VỚI CH                             | ương trình đào       | TẠO           |                      |                   |                              |              |  |
|----------------------------------------------------------------------------------------------------|-----------------|--------------------------------------------------|----------------------|---------------|----------------------|-------------------|------------------------------|--------------|--|
|                                                                                                    |                 |                                                  | Kết quả đánh giá học |               |                      |                   | ọc tập Lịch sử quá trình học |              |  |
| Khóa nhập học: Khóa X (niên khóa 2016-2019)                                                               |                 |                                                  |                      |               |                      |                   |                              |              |  |
|                                                                                                    |                 | Ngành học: [C210403] THIẾT                       | KẾ ĐỒ HỌA            |               |                      |                   |                              |              |  |
|                                                                                                    | Tính chất       | ngành học: Ngành học chính                       |                      |               |                      |                   |                              |              |  |
| Số T                                                                                                    | C tối thiểu p   | hải <b>tích lũy:</b> 100                         | Số TC đã tích lũy:   | 97            |                      | Điểm TB tích lũy: |                              | 3.16         |  |
| STT                                                                                                    | Mã<br>học phần  | Tên học p                                        | hân                  | Số<br>tín chi | Học phần<br>bắt buộc | Điểm<br>hệ 10     | Điểm<br>chữ                  | Điểm<br>hệ 4 |  |
| Khoa học xã hội, nhân văn và lý luận chính trị (Số tín chỉ phải tích lũy: 12, số tín chỉ đã tích lũy: 12) |                 |                                                  |                      |               |                      |                   |                              |              |  |
| 1                                                                                                    | CDC001          | Những NLCB của chủ nghĩa Mác – Lênin 1           |                      | 2             | $\checkmark$         | 7.2               | В                            | 3.0          |  |
| 2                                                                                                    | CDC002          | Những NLCB của chủ nghĩa Mác – Lênin 2           |                      | 3             | $\checkmark$         | 5.6               | С                            | 2.0          |  |
| 3                                                                                                    | CDC003          | Tư tưởng Hồ Chí Minh                             |                      | 2             | $\checkmark$         | 8.4               | В                            | 3.0          |  |
| 4                                                                                                    | CDC004          | Đường lối cách mạng của ĐCS Việt Nam             |                      |               | ~                    | 7.8               | В                            | 3.0          |  |
| 5                                                                                                    | CDC005          | Pháp luật Đại cương                              |                      | 2             | ~                    | 7.7               | В                            | 3.0          |  |
| Khoa học tự nhiên (Số tín chỉ phải tích lũy: 3, số tín chỉ đã tích lũy: 3)                                |                 |                                                  |                      |               |                      |                   |                              |              |  |
| 6                                                                                                    | CKH049          | Tin học đại cương                                |                      | 3             | $\checkmark$         | 5.6               | С                            | 2.0          |  |
| Ngoạ                                                                                                    | i ngữ (Số tín d | :hi phải tích lũy: <b>9</b> , số tín chỉ đã tícl | h lũy: <b>9</b> )    |               |                      |                   |                              |              |  |
| 7                                                                                                    | CDC045          | Tiếng Anh 1                                      |                      | 3             | ~                    | 6.5               | С                            | 2.0          |  |
| 8                                                                                                    | CDC046          | Tiếng Anh 2                                      |                      | 3             | ~                    | 6.8               | С                            | 2.0          |  |
| 9                                                                                                    | CDC047          | Tiếng Anh 3                                      |                      | 3             | ~                    | 7.2               | В                            | 3.0          |  |

Hình 24. Đối chiếu kết quả học tập với chương trình đào tạo